# TUTORIAL PARA REALIZAÇÃO DO SIMULADO

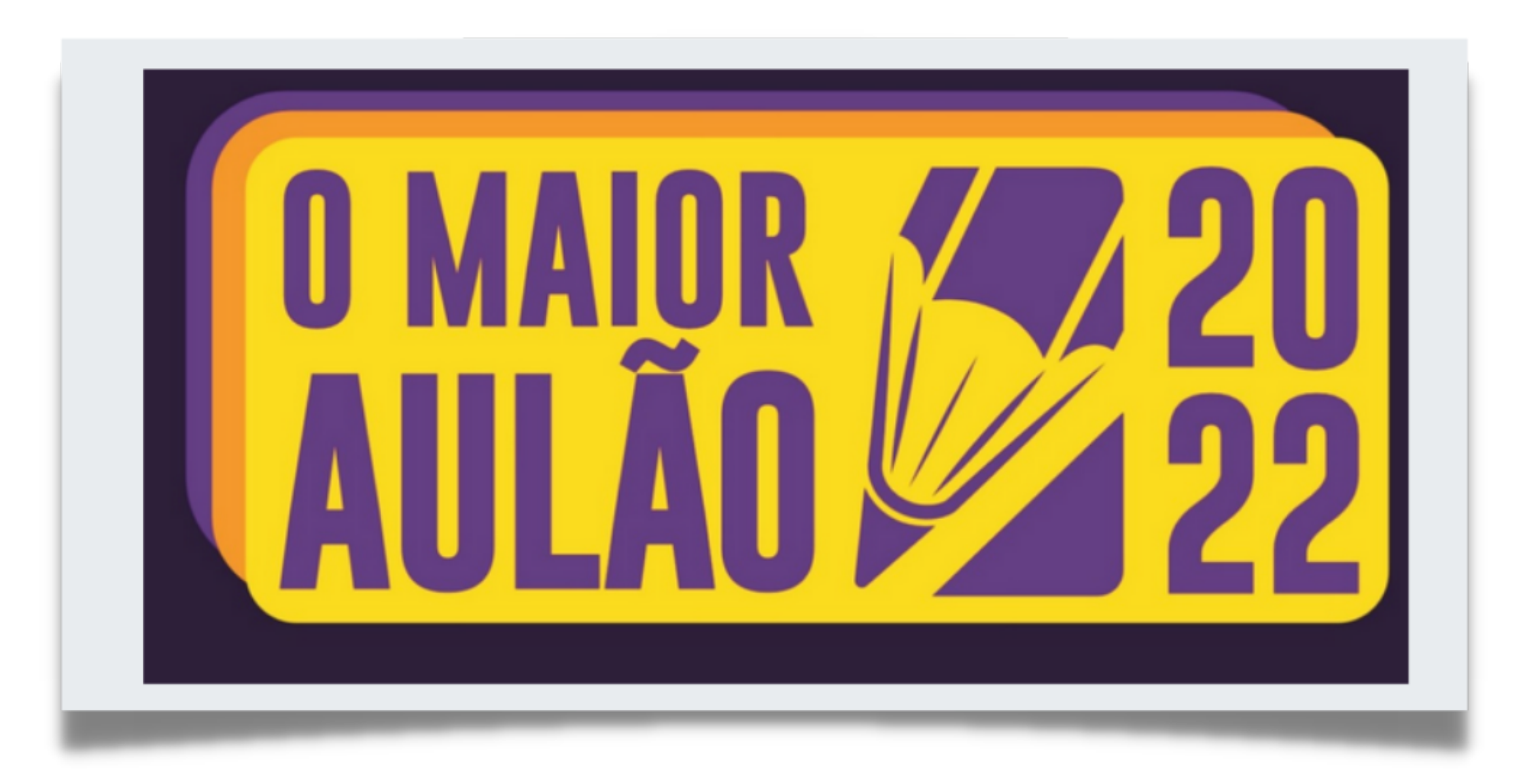

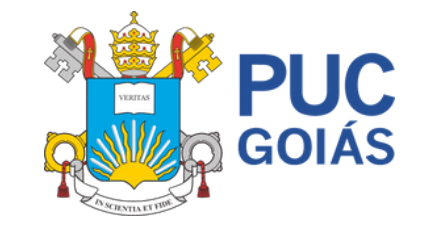

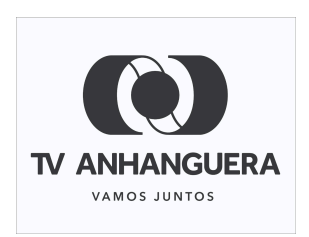

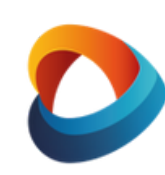

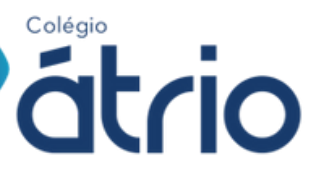

## **E-MAIL DE ACESSO**

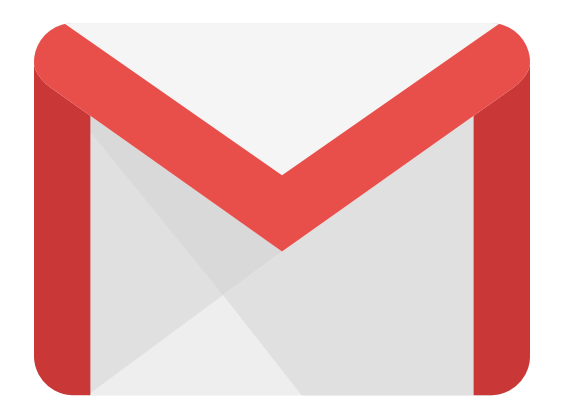

O link que você recebeu no e-mail cadastrado te leva à esta página de acesso.

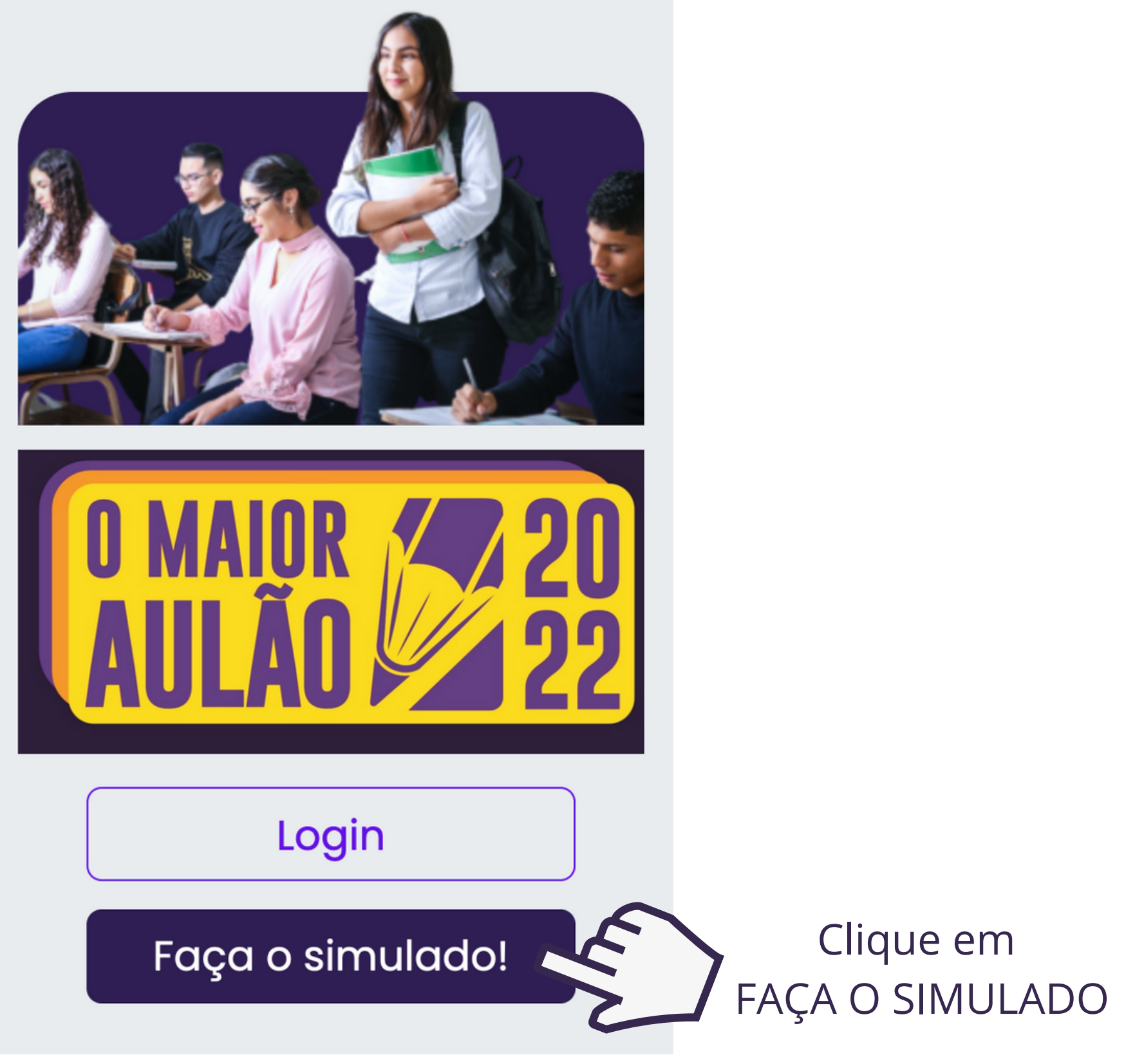

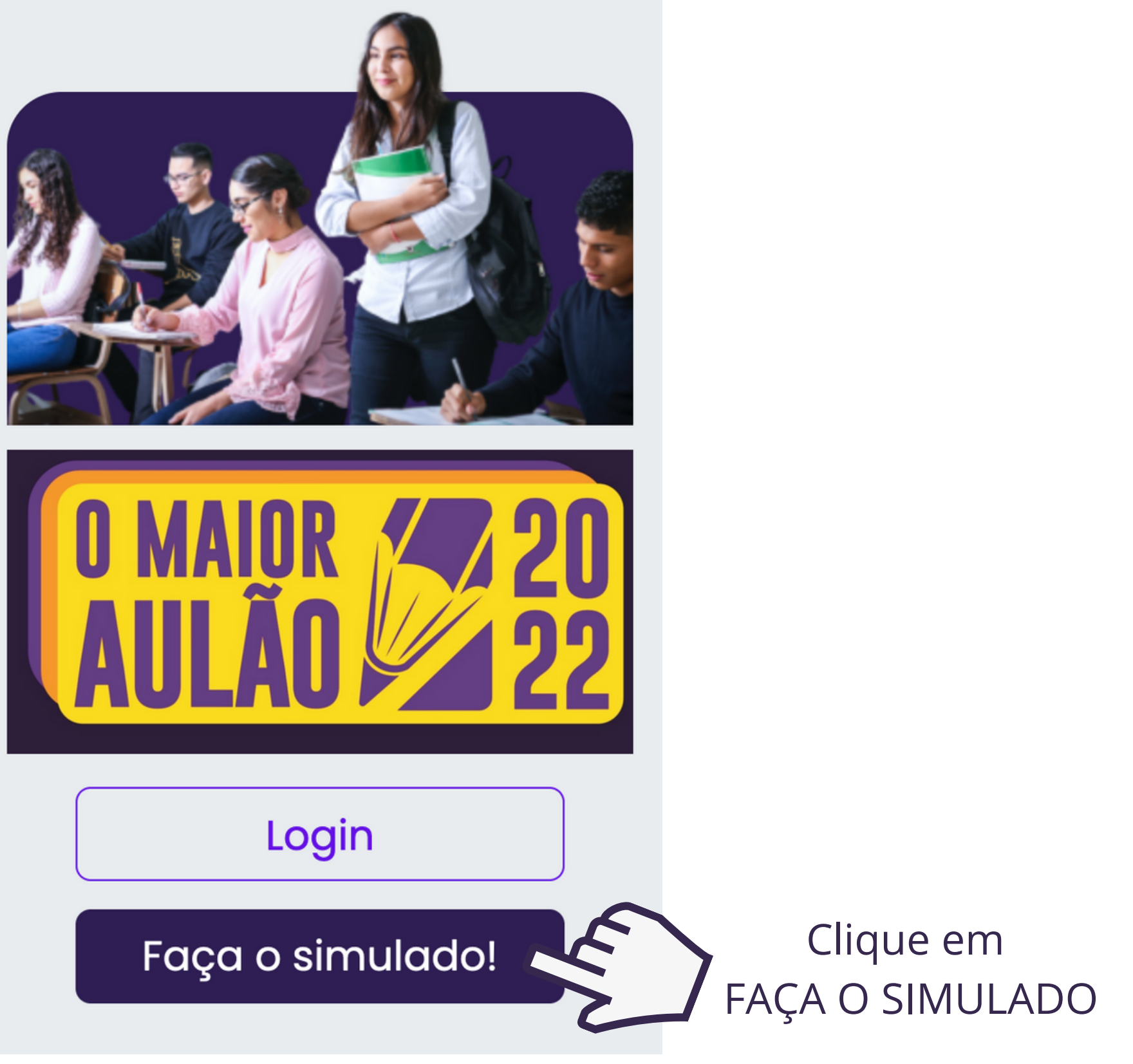

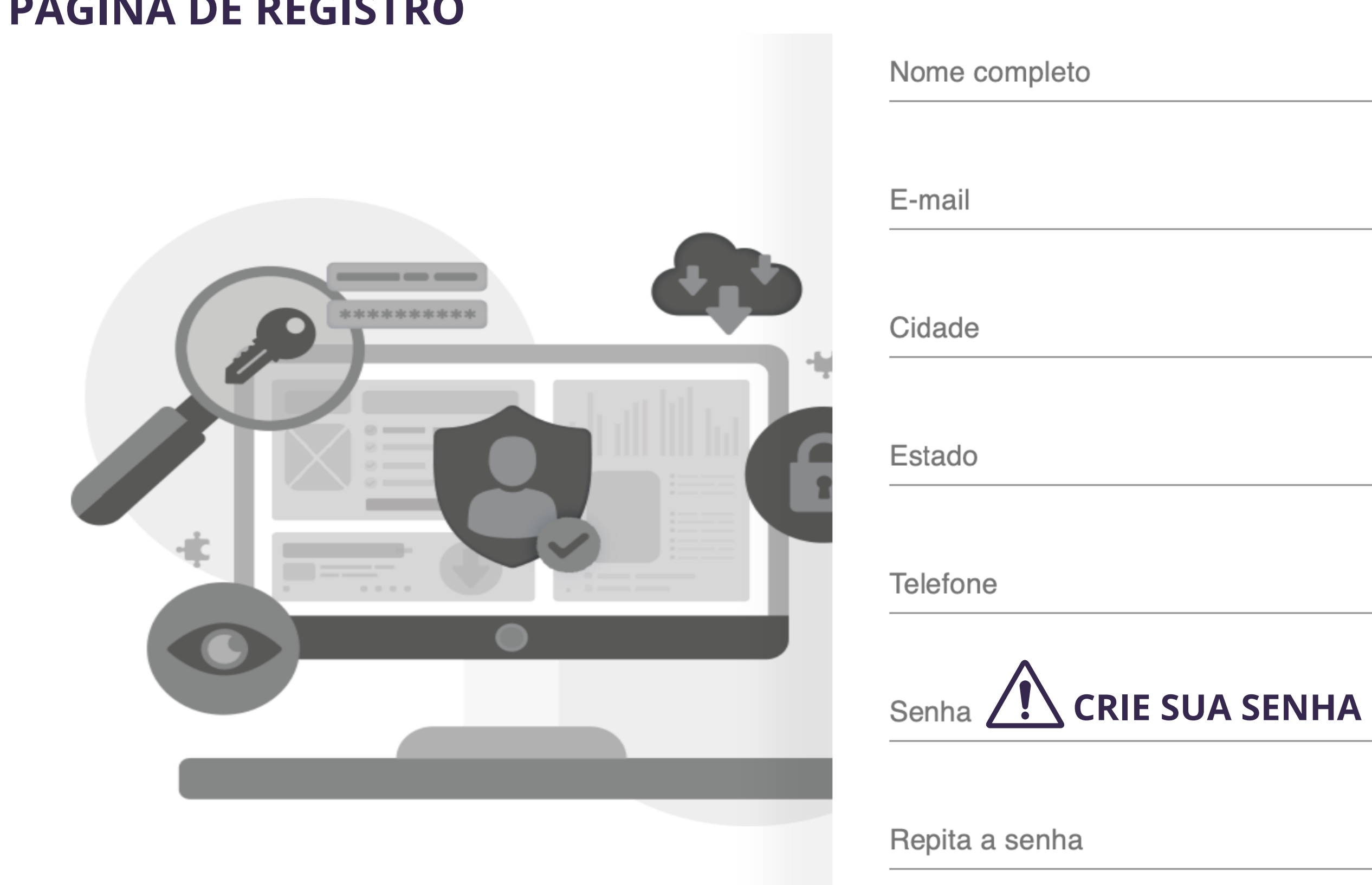

## PÁGINA DE REGISTRO

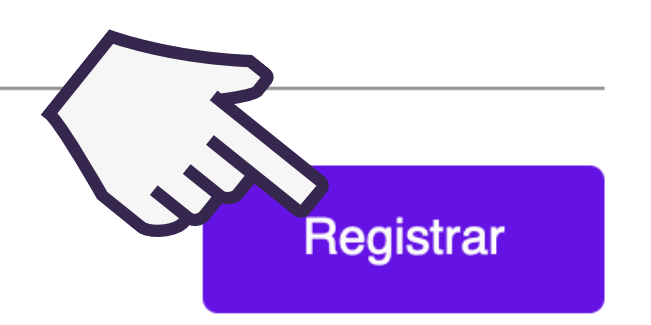

## PÁGINA DE INÍCIO DO SIMULADO

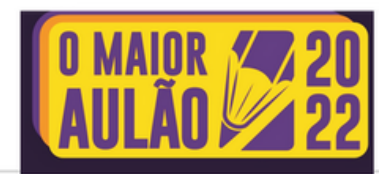

(Prof)Átrio

### Atividades

(3 0UT Simulado Maior Aulão de Goiás Atividade disponível

Organização:

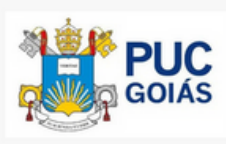

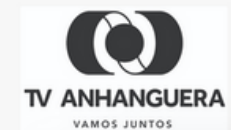

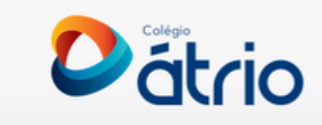

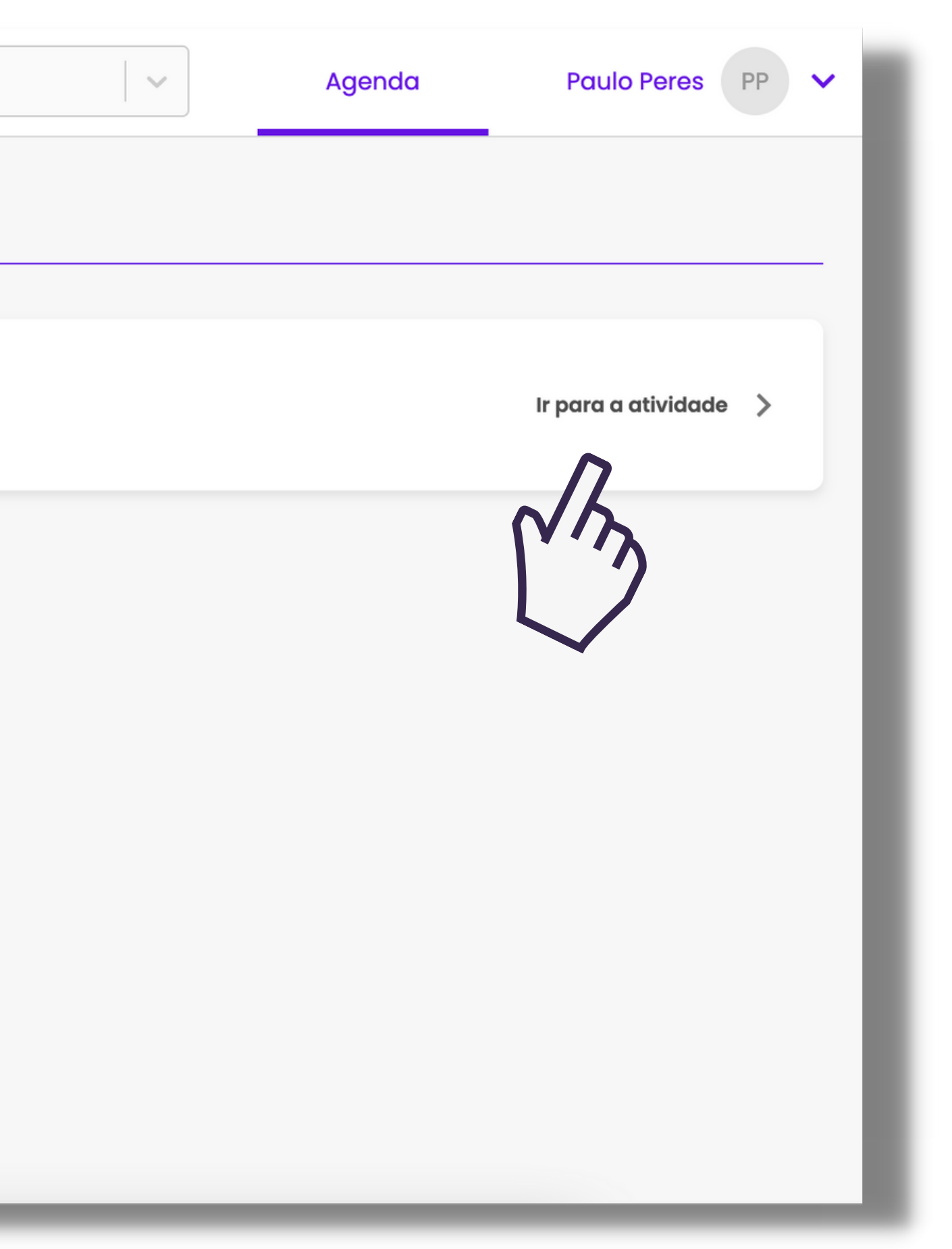

## **INICIAR O SIMULADO.**

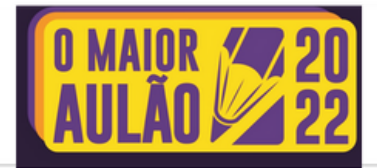

#### ← VOLTAR

#### Simulado Maior Aulão de Goiás

Atualidades, Biologia, Filosofia, Física, Geografia, História, Língua Portuguesa, Literatura, Matemática, Química, Sociologia

Descrição da atividade

Simulado Maior Aulão de Goiás

Disponível até Correção 😮 Estado da Atividade 03/10/2022 Ao final A fazer

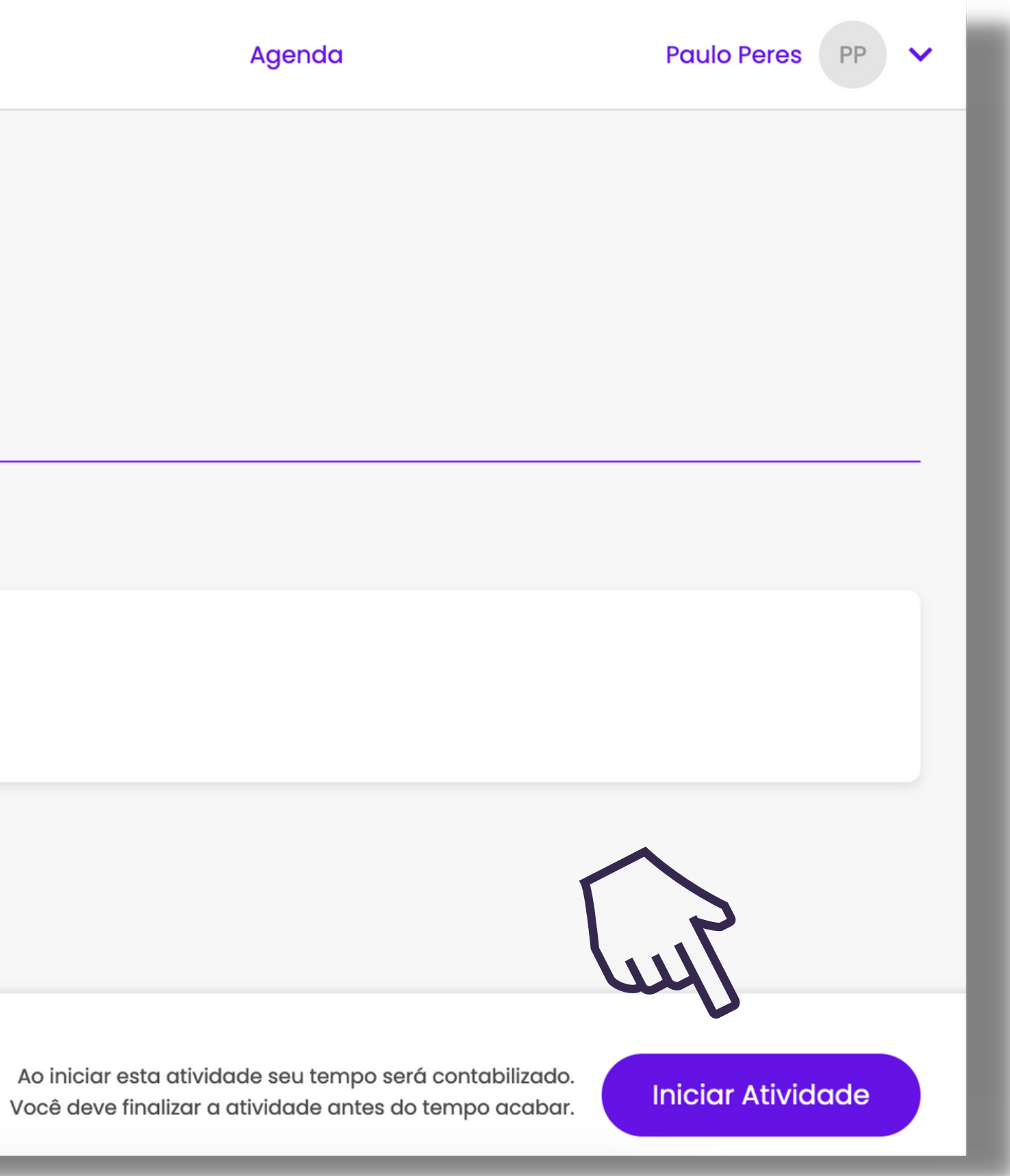

## Painel de progresso

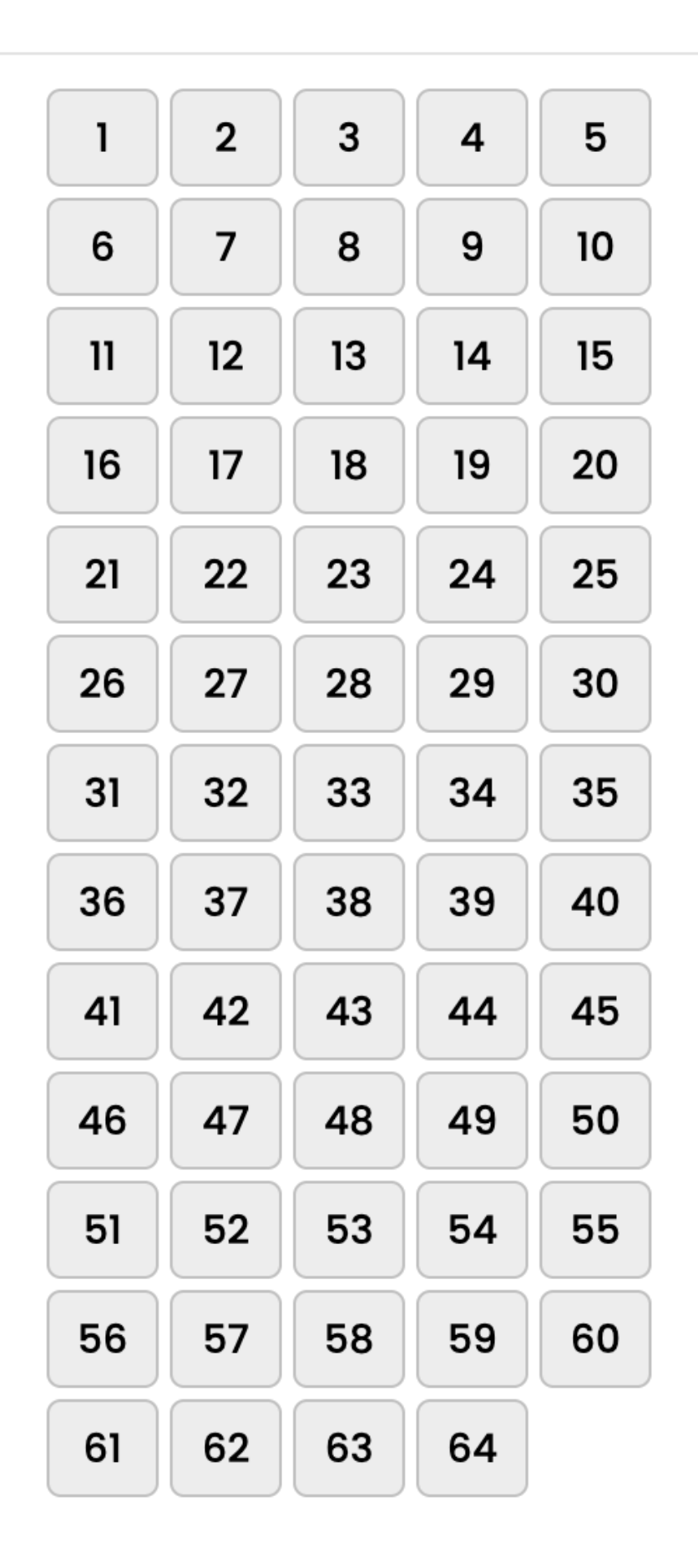

O "**PAINEL DE PROGRESSO**" permite que você navegue entre as questões do simulado, que estão assim distribuídas:

de 01 a 15 - questões da área de Linguagens; de 16 a 30 - questões da área de Ciências Humanas; de 31 a 45 - questões da área de Ciências da Natureza e de 46 a 60 - questões da área de Matemática.

PDF

## Quer ter o caderno de prova em PDF?

- A "questão 61" permite baixar o caderno de Linguagens;
- A "questão 62" permite baixar o caderno de Humanidades;
- A "questão 63" permite baixar o caderno de Natureza e
- A "questão 64" permite baixar o caderno de Matemática.

## **COMO MARCAR UMA QUESTÃO?**

#### 1 - Questão

а

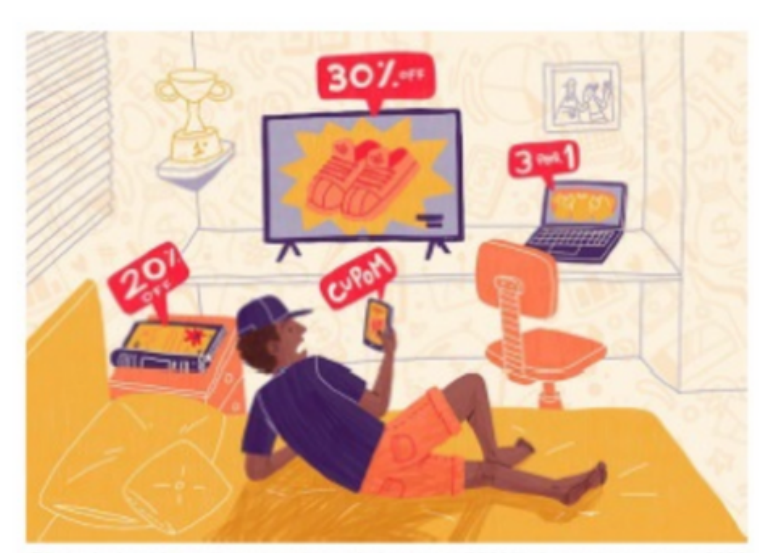

Disponível em https://novaescola.org.br/conteudo/20697/. Acesso em: 1 mar. 2022.

Nesse texto, a associação entre a linguagem verbal e a não verbal é um recurso expressivo que objetiva levar o público-alvo

#### Alternativas

- a. boicotar o consumo de produtos na internet.
- b. consumir produtos desnecessários.
- c. criticar o excesso de propaganda nas redes sociais.
- d. denunciar a propaganda enganosa.
- e. refletir sobre o consumo consciente.

Só passe para a próxima questão quando a alternativa que você escolheu como resposta ficar destacada com a cor laranja.

#### Alternativas

- a. boicotar o consumo de produtos na internet.
- b. consumir produtos desnecessários.
- c. criticar o excesso de propaganda nas redes sociais.
- d. denunciar a propaganda enganosa.
- e. refletir sobre o consumo consciente.

## **COMO FINALIZAR O SIMULADO?**

| Painel de Progresso - |    |    |    |    |
|-----------------------|----|----|----|----|
| 1                     | 2  | 3  | 4  | 5  |
| 6                     | 7  | 8  | 9  | 10 |
| 11                    | 12 | 13 | 14 | 15 |
| 16                    | 17 | 18 | 19 | 20 |
| 21                    | 22 | 23 | 24 | 25 |
| 26                    | 27 | 28 | 29 | 30 |
| 31                    | 32 | 33 | 34 | 35 |
| 36                    | 37 | 38 | 39 | 40 |
| 41                    | 42 | 43 | 44 | 45 |
| 46                    | 47 | 48 | 49 | 50 |
| 51                    | 52 | 53 | 54 | 55 |
| 56                    | 57 | 58 | 59 | 60 |
| 61                    | 62 | 63 | 64 |    |

Assim deve ficar seu **Painel de Progresso** ao finalizar a prova. Com as 60 questões do simulado, respondidas e destacadas em alaranjado.

Os 4 últimos botões **não** ficam destacados em laranja por que não são questões, lembra? Servem para ter acesso aos cadernos de provas em PDF.

## **ENVIAR SEU SIMULADO PARA CORREÇÃO:**

#### Simulado Maior Aulão de Goiás

Atualidades, Biologia, Filosofia, Física, Geografia, História, Língua Portuguesa, Literatura, Matemática, Química, Sociologia

#### Estatísticas

Progresso 93.759 64 itens, 4 pendentes

#### Descrição da atividade

Simulado Maior Aulão de Goiás

Disponível até Correção 😮 Estado da Atividade 03/10/2022 Ao final Em Progresso % de acerto(s) 0% de acerto(s) (Escola)

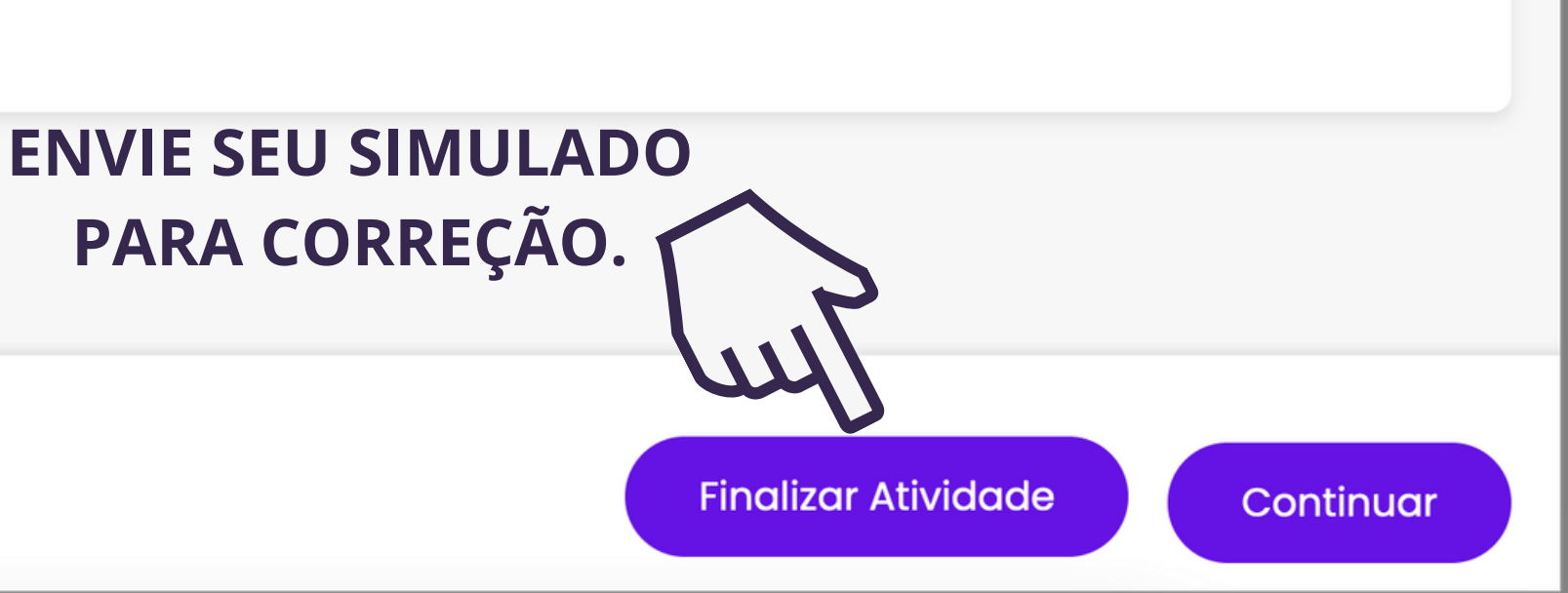

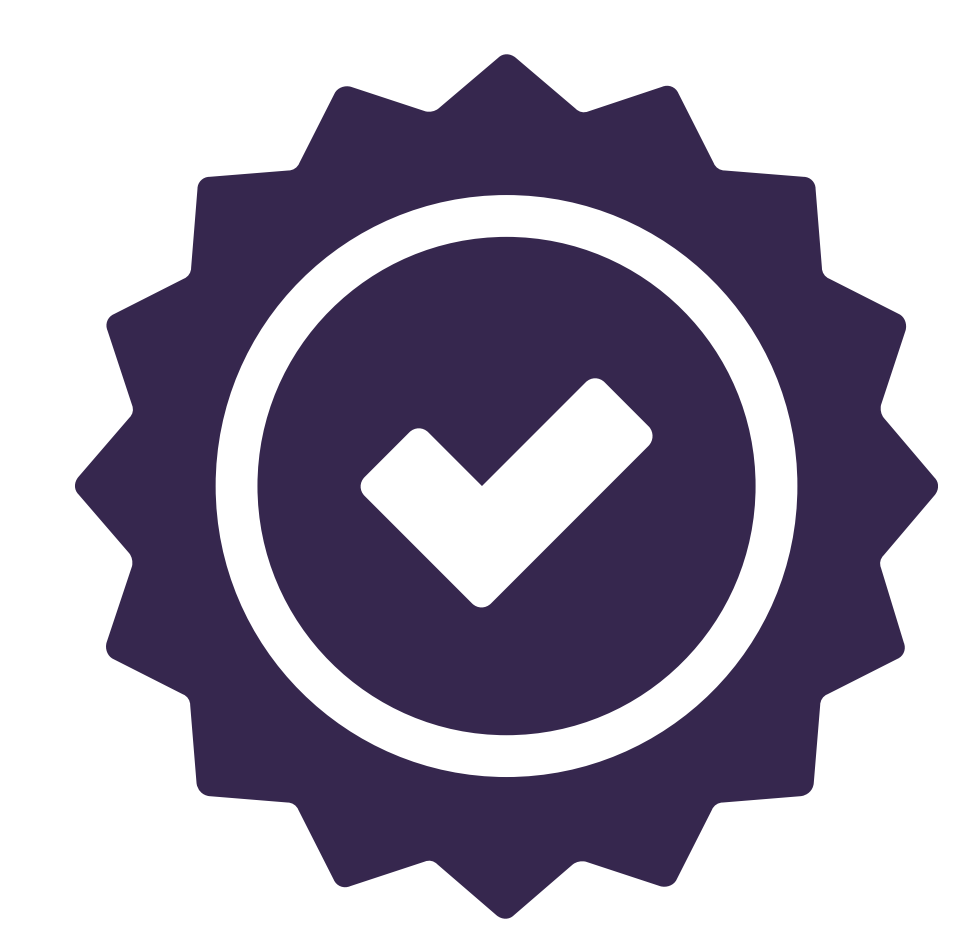

## **BOA PROVA!**

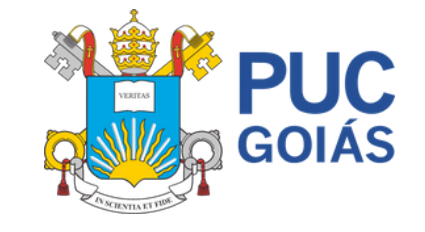

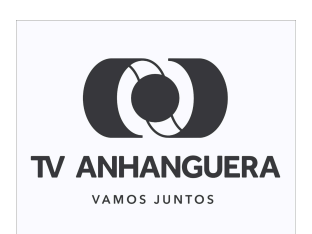

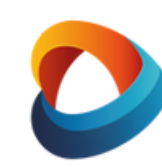

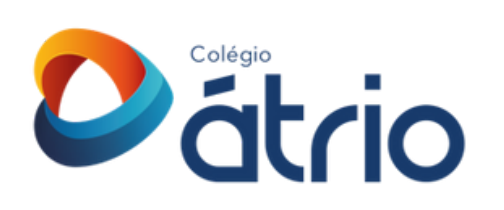